## Instructions to reset your Password

|       | HIMPEDS                                             |
|-------|-----------------------------------------------------|
|       | EXTRAVAGANZA                                        |
|       | PRESENTED BT                                        |
|       |                                                     |
| Sie   | ơn ln                                               |
| 518   | 5                                                   |
| Inave | Previously registered and my password is:           |
| Email | Email                                               |
| Baccu | word                                                |
|       | Password                                            |
|       |                                                     |
| 🗌 Re  | member me Sign In                                   |
| Forgo | ot your password?   I have never registered Sign Up |
|       | i                                                   |
|       |                                                     |

1. If you have forgotten your password please click on the link Forgot your password

| Reset Password                        |                                        |
|---------------------------------------|----------------------------------------|
| Enter your email address and you will | be sent a link to reset your password. |
| Email Address                         |                                        |
|                                       |                                        |
| 1                                     | Return to Sign In Continue             |
|                                       |                                        |

2. Please enter the email address associated with the account.

If you do not have the email address associated with the account, please contact our office at 210-523-8500.

## Instructions to reset your Password

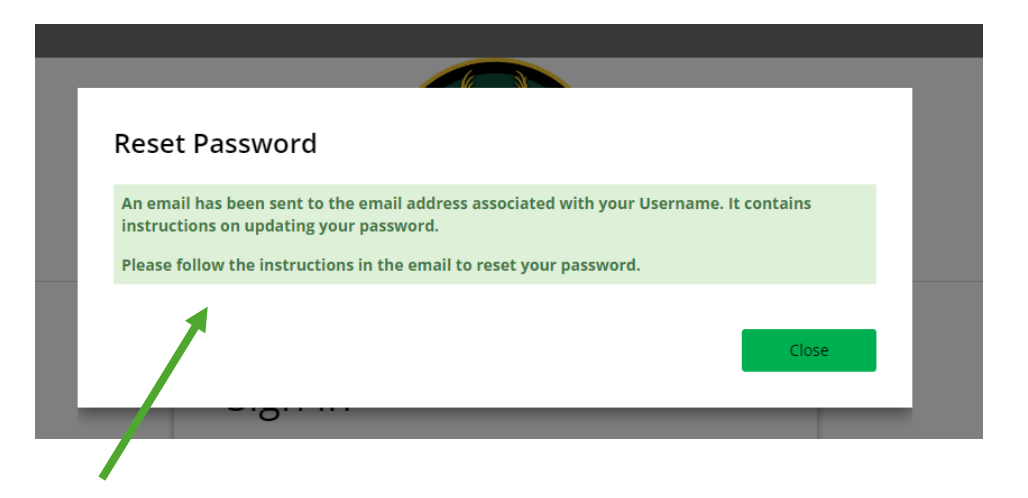

3. A window will pop up indicating to check your email. If you do not receive an email within 15 minutes please check your spam, clutter, and junk folders.

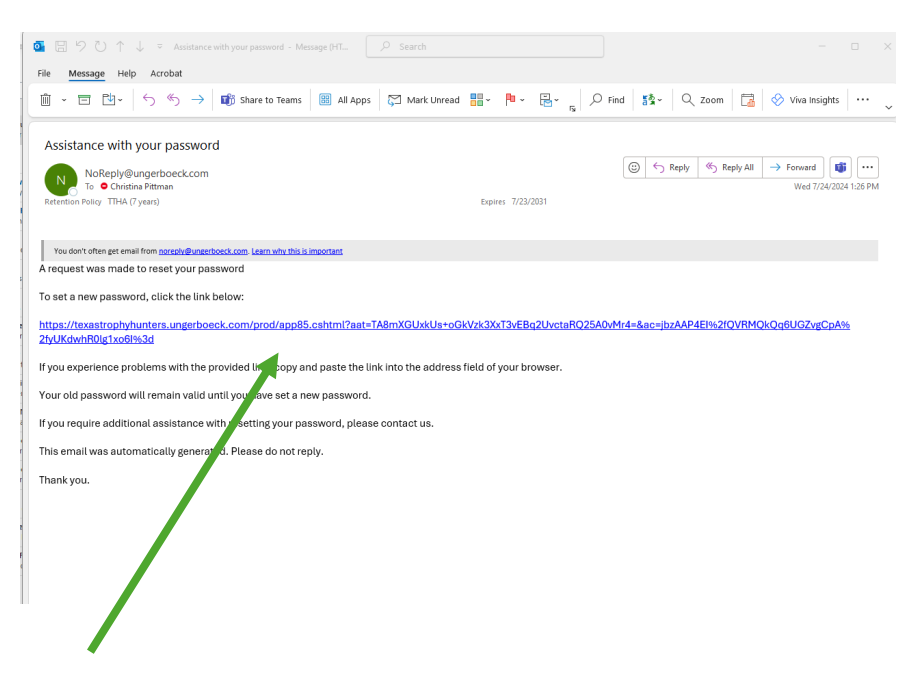

4. The email will be sent from <u>NoReply@ungerboeck.com</u> an example is provided above. Please click on the link to reset the password.

## Instructions to reset your Password

| Texas Trophy Hunt<br>Master Account                                        | ters                                                                    |
|----------------------------------------------------------------------------|-------------------------------------------------------------------------|
| CONTACT<br>Pittman, Christina                                              | ADDRESS<br>326 Sterling<br>Browning Rd.                                 |
| LAST ORDER<br>June 21, 2023<br>for: 47th Annual<br>Hunters<br>Extravaganza | Suite 100<br>San Antonio,<br>TX, 78232<br>United States<br>210-523-8500 |
|                                                                            | Select                                                                  |

5. Click on the select button on the account associated with the email address.

|   | PESENTE D<br>PESENTE D<br>PESENTE D<br>PESENTE D<br>PESENTE D                     |
|---|-----------------------------------------------------------------------------------|
|   | Reset Password                                                                    |
|   | Welcome back!                                                                     |
|   | Take a second to enter your new password and you'll be on your<br>way in no time! |
|   | Email Address christina@ttha.com                                                  |
|   | New Password                                                                      |
| 1 | Confirm Password                                                                  |
|   | Reset Password and Sign In                                                        |
|   |                                                                                   |
|   |                                                                                   |

6. Type in your preferred password and click on the green button Reset Password and Sign In. The system will take you to the registration screen.